## エクセルのテキストボックスで行間を設定する

エクセルのテキストボックスの行間は [段落] ダイアログボックスを使うことで調整す ることができます。ワードは、[ホーム] タブの [段落] グループに = [行と段落の間隔] というアイコンがありこれをクリックすることで行間の設定ができます。しかし、エクセ ルには [行と段落の間隔] というアイコンはありません。

エクセルのテキストボックスの行間を調整するために使用する[段落]ダイアログボッ クスは、調整する段落にポインターを移動させ右クリックするか、調整する複数の段落を ドラッグして選択し、選択した範囲の中にポインターを移動させて右クリックすることで 下図のように表示されたメニューの[段落]をクッリクすることで表示させることができ ます。

| -0                               |             |          |         |                                             |                   |                |                |             |                 |     |                                        |   |
|----------------------------------|-------------|----------|---------|---------------------------------------------|-------------------|----------------|----------------|-------------|-----------------|-----|----------------------------------------|---|
| Ĭ 1.                             | 著作          | 潅        |         |                                             |                   | 0              |                |             |                 |     |                                        | Ĭ |
| - 시                              | 間の思         | 想也       | 戸感      | 情                                           | ē.                | 文字·            | や音             | 驗           | 写真              | €₹. | 曳索さ                                    |   |
| - h7                             | たもの         |          |         | Ŧ                                           | 11                | -              | A <sup>*</sup> | <b>∆</b> ∈= |                 | 保護  | 雙する                                    |   |
| 権                                | 利のこ         | D        | T       |                                             | _                 |                | _ /            |             |                 |     |                                        |   |
| - 2.                             | 特許          | D        | 1       | <u>u</u>                                    | =                 | = .            | = 4            | <u> </u>    |                 |     |                                        |   |
| 産                                | 業上利         | 旧田で      | rt.     | る津                                          | 案                 | や発             | 明を.            | ──────      | 与的际             | こ使  | 用す                                     |   |
| 3                                | 権利の         |          | i       |                                             |                   |                |                |             |                 |     |                                        |   |
| 3.                               | 実用          |          | 1       |                                             |                   |                |                |             | ±               | ++~ | 124                                    |   |
| -0 8曲                            | 品のガ         |          | 1       |                                             |                   |                |                |             | 민도기             | 大(よ | とを                                     | 6 |
| 1951                             | 百000        |          | I       |                                             |                   |                |                |             |                 |     |                                        |   |
| <br>                             | っした。<br>品のお |          | 1       |                                             |                   |                |                |             | ノ性              | を保  | :::::::::::::::::::::::::::::::::::::: |   |
| ~~~~~~~~~~~~~~~~~~~~~~~~~~~~~~~~ | 占的に         | J.       | -<br>za | \Athr                                       | D١                |                |                |             | < 11            |     |                                        |   |
| 5.                               | 商標:         | 1        | 20,     | ЛВ(                                         | <u>r</u> .)       | -              |                |             |                 |     |                                        |   |
| 商。                               | 品を差         | Ж        | 切り      | 取り                                          | )( <u>T</u> )     |                |                |             | iの <sup>、</sup> | 7-  | クを                                     |   |
| 商                                | 標とし         | Ē        | ⊐Ľ      | -((                                         | 2)                |                |                |             | 用でお             | ぎる  | 権利                                     |   |
| _ D;                             | こと          | Ĉ        | 貼       | の付                                          | か                 | オプショ           | a>:            |             |                 |     |                                        |   |
| -                                |             |          | Ê       | 1                                           |                   |                |                |             |                 |     |                                        |   |
| 0                                |             |          | =+      | _<br>.7N                                    | 纪代                | <b>小約</b> 1    | 7(Y)           |             |                 |     |                                        | 0 |
|                                  |             |          | 74      | - AU                                        | (89.54<br>(51.54) | 974× 1         | '(∆)           |             |                 |     |                                        |   |
|                                  |             | A        | ノオ      | 2F(                                         | <u></u> 上).       |                |                |             |                 |     |                                        |   |
|                                  | _           | Ē        | 段刻      | 客( <u>P</u>                                 | )                 |                |                |             |                 |     |                                        |   |
| _                                | -           | Ξ        | 箇约      | を わらう しんしん しんしん しんしん しんしん しんしん しんしん しんしん しん | ŧ( <u>₿</u>       | )              |                | $+$         | -               |     |                                        |   |
|                                  |             | <b>A</b> | 시1      | パ-                                          | リン                | ク( <u>H</u> ). |                |             |                 |     |                                        |   |
|                                  | _           |          | マク      | ۵D                                          | 登鉤                | ≹( <u>N</u> )  |                |             |                 |     |                                        |   |
|                                  |             | 4        | 文王      | 字の                                          | 効果                | の設定            | E <u>(S</u> ). |             |                 |     |                                        |   |
|                                  |             | 2        | ×F      | EО                                          | 唐式                | 設定(            | <u>0</u> )     |             |                 |     |                                        |   |
|                                  |             |          |         |                                             |                   |                |                |             |                 |     |                                        |   |

注) エクセルは、セル内の改行を [Alt] キー+ [Enter] キーで行いますが、テキストボ ックスでは、ワード同じように [Enter] キーで段落改行を、[Shift] キー+ [Enter] キーで改行をすることができます。しかし、編集記号の段落改行、改行の表示はでき ません。

## 表示した [段落] ダイアログボックス

| 段落                                      | × |
|-----------------------------------------|---|
| インデントと行間隔(I) 体裁(H)                      |   |
| 全般<br>配置( <u>G</u> ): 左揃え ▼             |   |
| ┌╶ᡗ                                     |   |
| テキストの前(R): 0 cm 📥 最初の行(S): (なし) 💌 幅(Y): |   |
| 「間隔                                     |   |
| 段落前(B): 0 pt ◆ 行間(N): 1 行 ▼ 間隔(A) 0 ◆   |   |
| 段落後( <u>E</u> ): 0 pt                   |   |
|                                         |   |
| タブとリーダー(I) OK キャンセル                     |   |

## ステップ1

①行間を設定したい段落を選択する。

いくつかの段落を選択するときは対象とする段落をドラッグして選択する。

| - 14 |                         |
|------|-------------------------|
| -    | 1. 著作権                  |
| -    | 人間の思想や感情を、文字や音、絵、写真で創作さ |
| -    | れたものを他人に勝手に模倣されないよう保護する |
| -    | 権利のこと                   |
|      | 2. 特許権                  |
| -    | 産業上利用できる考案や発明を、独占的に使用す  |
|      | る権利のこと                  |
|      | 3. 実用新案権                |
|      | 物品の形状や構造に関するアイデアや工夫などを  |
| Ŷ    | 独占的に使用できる権利のこと          |
|      | 4. 意匠権                  |
| 1    | 物品の模様や色彩など外観のデザイン性を保護し、 |
|      | 独占的に使用できる権利のこと          |
|      | 5. 商標権                  |
|      | 商品を差別できる文字・図形・記号などのマークを |
|      | 商標として登録し、それを独占的に使用できる権利 |
|      | のこと                     |
|      |                         |
| 1    | )                       |

段落が一つのみのときはその段落をクリックすることで選択できます。

| - | ······                  |   |
|---|-------------------------|---|
|   | 1.著作権                   | ſ |
| _ | 人間の思想や感情を、文字や音、絵 写真で創作さ |   |
| _ | れたものを他人に勝手に模倣されないよう保護する |   |
| - | 権利のこと                   |   |
| - | 2. 特許権                  |   |
| - | 産業上利用できる考案や発明を、独占的に使用す  |   |
|   | る権利のこと                  |   |

②選択範囲内にポインターを移動して右クリックすると前ページのメニューが表示されます。このメニューの[段落](前ページ参照)をクリックします。

3/3

③ [段落] ダイアログボックス(上図参照)が表示されます。

④行間の設定は、[間隔]の[段落前][段落後][行間][間隔]を使用して以下のよう にします。

i. 行間を設定する

```
[行間]の右にある▼をクリックするとメニューが表示されます。
```

| 「間隔                   |                |  |
|-----------------------|----------------|--|
| 段落前( <u>B</u> ): 0 pt | 1行 🔽 間隔(A) 0 🔶 |  |
| 段落後(E): 0 pt -        | 1 行            |  |
|                       | 1.5 行          |  |
|                       | 2行             |  |
| タブとリーダー( <u>T</u> )   | 固定値 OK キャンセル   |  |
|                       |                |  |

[1行] [1.5 行] [2 行] を選択した場合はそのままの行間を設定できます。[固 定値] を選択した場合は [間隔] で行間をポイントで設定できます。[倍数] を 選択した場合は [間隔] で1行当たりの行間の倍数を最大 9.99 まで設定できま す。

ii. 段落の上に間隔をあける

[段落前]の右にある枠にポイントで最大1584ポイントまで設定できます。

| 一間隔              |                        |                |
|------------------|------------------------|----------------|
| 段落前( <u>B</u> ): | 0 pt 🍨 行間( <u>N</u> ): | 1行 🔽 間隔(A) 0 🜩 |
| 段落後( <u>E</u> ): | 0 pt 🚖                 |                |

iii. 段落の下に間隔をあける[段落後]の右にある枠にポイントで最大 1584 ポイントまで設定できます。